Date de publication Lundi 04 avril 2022 à 18:00:00 **par** Pierre le Lidgeu Catégorie Colok Traductions

## Présentation Powerpoint : obtenir TOUTES les images en lot

S'il est relativement facile d'extraire une ou deux images (ou fichiers audio/vidéo) hors d'une présentation PowerPoint, c'est très vite fastidieux dès qu'il y en a beaucoup.

Dans la petite mine d'or de gratuiciels développé par Alain Lecomte (page de téléchargement, <u>ICI</u>), deux petits programmes <u>totalement portables</u> permettent de "capturer" individuellement TOUTES les images d'une présentation fichier "PPS/PPT".

Sous forme de "micro tutoriel", ce billet présente les deux petits bijoux .

NB : Ils sont proposés "en l'état", sans garantie (ils sont gratuits) . Normal 0 21 false false false FR-BE X-NONE X-NONE

/\* Style Definitions \*/ table.MsoNormalTable {mso-style-name:"Tableau Normal"; mso-tstyle-rowband-size:0; mso-tstyle-colband-size:0; mso-style-noshow:yes; mso-style-priority:99; mso-style-parent:""; mso-padding-alt:0cm 5.4pt 0cm 5.4pt; mso-para-margin-top:0cm; mso-para-margin-right:0cm; mso-para-margin-bottom:10.0pt; mso-para-margin-left:0cm; line-height:115%; mso-pagination:widow-orphan; font-size:11.0pt; font-family:"Calibri", "sans-serif"; mso-ascii-font-family:Calibri; mso-ascii-theme-font:minor-latin; mso-hansi-font-family:Calibri; mso-hansi-theme-font:minor-latin; mso-fareast-language:EN-US;} Normal 0 21 false false false FR-BE X-NONE X-NONE

/\* Style Definitions \*/ table.MsoNormalTable {mso-style-name:"Tableau Normal"; mso-tstyle-rowband-size:0; mso-tstyle-colband-size:0; mso-style-noshow:yes; mso-style-priority:99; mso-style-parent:""; mso-padding-alt:0cm 5.4pt 0cm 5.4pt; mso-para-margin-top:0cm; mso-para-margin-right:0cm; mso-para-margin-bottom:10.0pt; mso-para-margin-left:0cm; line-height:115%; mso-pagination:widow-orphan; font-size:11.0pt; font-family:"Calibri","sans-serif"; mso-ascii-font-family:Calibri; mso-ascii-theme-font:minor-latin; mso-hansi-font-family:Calibri; mso-hansi-theme-font:minor-latin; mso-fareast-language:EN-US;}

1- PowerpointImageExtractor (1.635Ko) : extraction directe, autonome, <u>sans</u> <u>nécessité de Office Powerpoint</u>. Quand on clique-double sur cet exécutable, l'application s'affiche comme ceci, sur des écrans de haute définition :

Cest vague ! En élargissant un peu cette fenêtre, on fait apparaître LE bouton "Choix", qui permet d'aller sélectionner le fichier à traiter :

Dès que le pps/ppt choisi est ouvert, le traitement (très rapide) commence : - Le traitement peut être interrompu via le bouton Arrêt (flèche 1),

- En cas d'erreur, un clic sur OK relance le traitement suspendu (flèche 2).

Le message de l'image fautive appaîtra dans le dossier de sortie, - Les images / fichiers extraits sont sauvegardés dans la répertoire [nom du fichier traité] créé dans le chemin du Powerpoint en question.

Normal 0 21 false false false FR-BE X-NONE X-NONE

/\* Style Definitions \*/ table.MsoNormalTable {mso-style-name:"Tableau Normal"; mso-tstyle-rowband-size:0; mso-tstyle-colband-size:0; mso-style-noshow:yes; mso-style-priority:99; mso-style-parent:""; mso-padding-alt:0cm 5.4pt 0cm 5.4pt; mso-para-margin-top:0cm; mso-para-margin-right:0cm;

mso-para-margin-bottom:10.0pt; mso-para-margin-left:0cm; line-height:115%; mso-pagination:widow-orphan; font-size:11.0pt; font-family:"Calibri","sans-serif"; mso-ascii-font-family:Calibri; mso-ascii-theme-font:minor-latin; mso-hansi-font-family:Calibri; mso-hansi-theme-font:minor-latin; mso-fareast-language:EN-US;} Et voilà le travail :

Normal 0 21 false false FR-BE X-NONE X-NONE

/\* Style Definitions \*/ table.MsoNormalTable {mso-style-name:"Tableau Normal"; mso-tstyle-rowband-size:0; mso-tstyle-colband-size:0; mso-style-noshow:yes; mso-style-priority:99; mso-style-parent:""; mso-padding-alt:0cm 5.4pt 0cm 5.4pt; mso-para-margin-top:0cm; mso-para-margin-right:0cm; mso-para-margin-bottom:10.0pt; mso-para-margin-left:0cm; line-height:115%; mso-pagination:widow-orphan; font-size:11.0pt; font-family:"Calibri","sans-serif"; mso-ascii-font-family:Calibri; mso-ascii-theme-font:minor-latin; mso-hansi-font-family:Calibri; mso-hansi-theme-font:minor-latin; mso-fareast-language:EN-US;} II peut arriver qu'aucune image ne soit extractible "en direct" (fichier en lecture seule, etc.) ou que la résolution résultante soit trop faible. L'auteur propose un second outil qui <u>nécessite Office Powerpoint</u>. 2- PowerpointI Normal 0 21 false false false FR-BE X-NONE

X-NONE

/\* Style Definitions \*/

table.MsoNormalTable {mso-style-name:"Tableau Normal";

mso-tstyle-rowband-size:0; mso-tstyle-colband-size:0;

mso-style-noshow:yes; mso-style-priority:99; mso-style-parent:"";

mso-padding-alt:0cm 5.4pt 0cm 5.4pt; mso-para-margin-top:0cm;

mso-para-margin-right:0cm; mso-para-margin-bottom:10.0pt;

mso-para-margin-left:0cm; line-height:115%; mso-pagination:widow-orphan; font-size:11.0pt; font-family:"Calibri","sans-serif";

mso-ascii-font-family:Calibri; mso-ascii-theme-font:minor-latin;

mso-hansi-font-family:Calibri; mso-hansi-theme-font:minor-latin;

mso-fareast-language:EN-US;} mageCopier (622Ko) : En utilisant le module Office installé, cet utilitaire déroule la présentation en accéléré devant vous, prend une photo de chaque diapositive et la sauvegarde dans un dossier défini comme ci-avant. Donc, dès qu'un Powerpoint est lisible sur votre machine, c'est bon !!

Normal 0 21 false false FR-BE X-NONE X-NONE

/\* Style Definitions \*/ table.MsoNormalTable

{mso-style-name:"Tableau Normal"; mso-tstyle-rowband-size:0; mso-tstyle-colband-size:0; mso-style-noshow:yes; mso-style-priority:99; mso-style-parent:""; mso-padding-alt:0cm 5.4pt 0cm 5.4pt; mso-para-margin-top:0cm; mso-para-margin-right:0cm; mso-para-margin-bottom:10.0pt; mso-para-margin-left:0cm; line-height:115%; mso-pagination:widow-orphan; font-size:11.0pt; font-family:"Calibri","sans-serif"; mso-ascii-font-family:Calibri; mso-ascii-theme-font:minor-latin; mso-hansi-font-family:Calibri; mso-hansi-theme-font:minor-latin; mso-fareast-language:EN-US;} Au démarrage, même problème : selon votre résolution d'écran, il faudra peut-être élargir la fenêtre pour trouver le départ

Un clic sur Ouvrir un présentation, ouvre l'Explorateur. Dès que vous sélectionnez un fichier Powerpoint, c'est parti !

Regardez le défilement des diapos.

Et voilà le travail : Remarquez la fifférence de poids des captures.

Téléchargement : Sur le site de l'auteur : Le lien est indiqué en tête du billet.

"Empaquetage maison" : Le fichier "PowerpointImage-FR.zip", rassemblant les deux programmes francisés et les informations de base se trouve <u>ICI</u>, sur notre site !!

Billet issu du site internet Colok Traductions: <u>https://www.colok-traductions.com</u>

URL du billet https://www.colok-traductions.com/index.php?op=billet&bid=2684